### REWARDS GENIUS™

by Tango Card

### Rewards Genius for Salesforce App: Set-Up Guide

## **BEFORE YOU START**

#### What is Rewards Genius?

<u>Rewards Genius</u> is the self-serve portal that powers your Salesforce app, making it possible to automatically or manually send e-gift cards directly from your Salesforce instance within the sales or service cloud. Rewards Genius is powered by Tango Card.

REWARDS

#### What happens first?

Prior to using this guide, you'll need to take three steps:

- 1. <u>Download</u> the Rewards Genius for Salesforce app from Salesforce AppExchange.
- 2. <u>Sign up</u> for a free Rewards Genius account.
- 3. <u>Email us</u> to get access to your API keys within your Rewards Genius account.

#### What's covered here?

This guide covers important terminology before walking you through how to set up manual and automatic programs using the Rewards Genius for Salesforce app. It also shows how you'll manage incentives in Rewards Genius. Please don't hesitate to <u>email us</u> if you have any questions beyond what's covered in this guide.

### **KEY DEFINITIONS**

To help you get the most out of this set-up guide, we've provided automatic- and manual-program definitions and examples:

#### **Manual Programs**

Definition: A reward program that enables Salesforce users to send ad-hoc rewards.

*Example: "*As part of our referral marketing efforts, I want my sales team to be able to send \$100 digital gift cards to customers that refer new accounts." Create a manual program to enable sales team members to send referral rewards directly from their Salesforce instance whenever the need arises.

#### **Automatic Programs**

Definition: A reward program that's triggered by a predefined set of rules or process within Salesforce.

*Example:* "I want to send a \$50 Amazon.com e-gift card to new customers." Set lead conversion as the trigger and then simply add an action for the App to automatically send the potential customer a \$50 Amazon.com e-gift card on a branded email template.

For more about creating automated processes using Process Builder, check out the <u>Salesforce help article</u>.

## CONNECT REWARDS GENIUS TO SALESFORCE

## CONNECT REWARDS GENIUS TO SALESFORCE (1/6)

REWARDS

Open the AppLauncher within Salesforce.

|                                                            | All 👻 Q Search Salesforce                                           |                                               |
|------------------------------------------------------------|---------------------------------------------------------------------|-----------------------------------------------|
| Sales Home Leads v Contacts v Accounts v Platforms v Oppor | unities 🗸 Customer Notes 🗸 Reports 🗸 Cases 🗸 Dashboards 🗸 Campaigns | 1. Click the dialpad to open the AppLauncher. |
| Quarterly Performance                                      | As of Feb 18, 2019 4:39:05 PM                                       |                                               |
| CLOSED \$0 OPEN (>70%) \$0 GOAL 🖋                          |                                                                     |                                               |
| 100                                                        |                                                                     |                                               |
| 80                                                         |                                                                     |                                               |
| 60                                                         |                                                                     |                                               |
| 40                                                         |                                                                     |                                               |
| 20                                                         |                                                                     |                                               |
| 0<br>Jan Feb<br>Closed Goal                                | Mar<br>Closed + Open (>70%)                                         |                                               |
|                                                            |                                                                     |                                               |

## CONNECT REWARDS GENIUS TO SALESFORCE (2/6)

Enter Rewards Genius into the search bar. When it appears, open the Rewards Genius Set-Up.

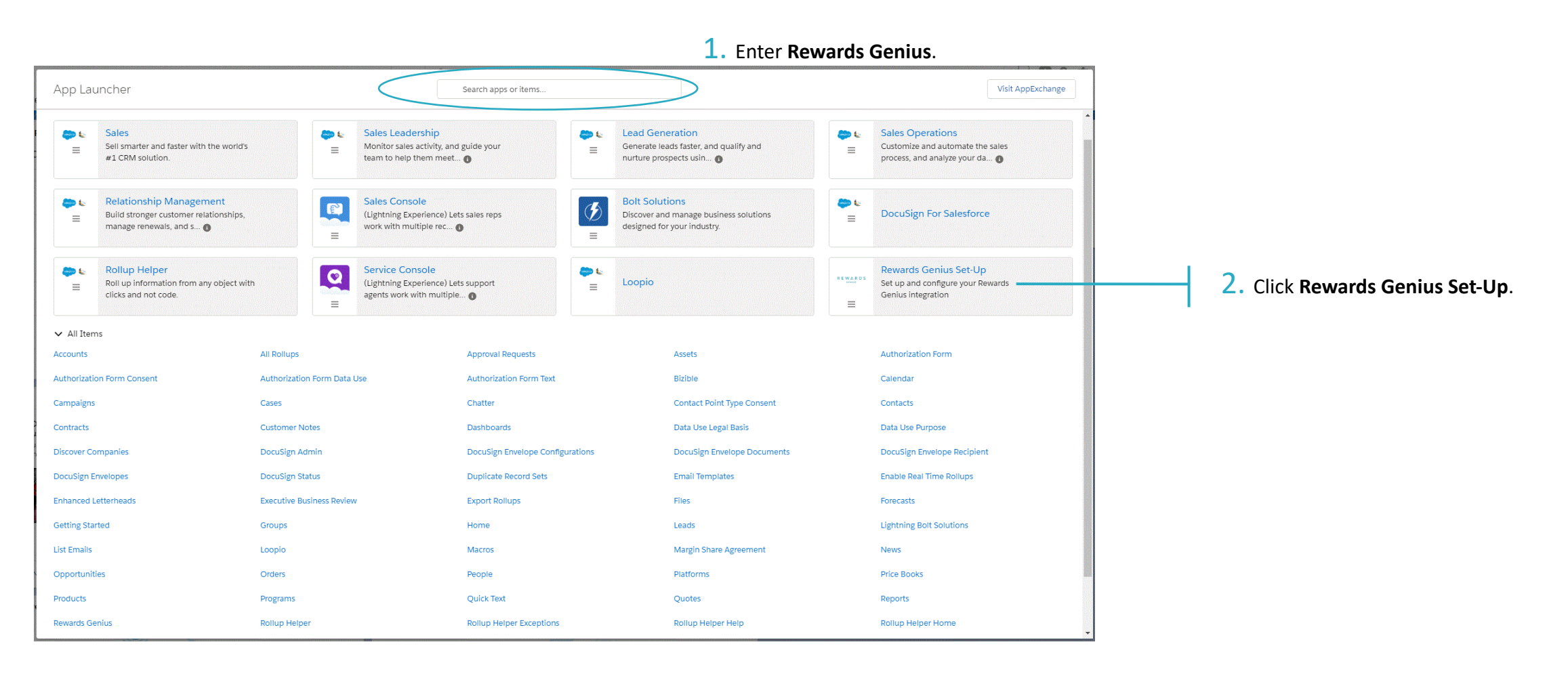

## CONNECT REWARDS GENIUS TO SALESFORCE (3/6)

Finish setting up the connection between Rewards Genius and Salesforce.

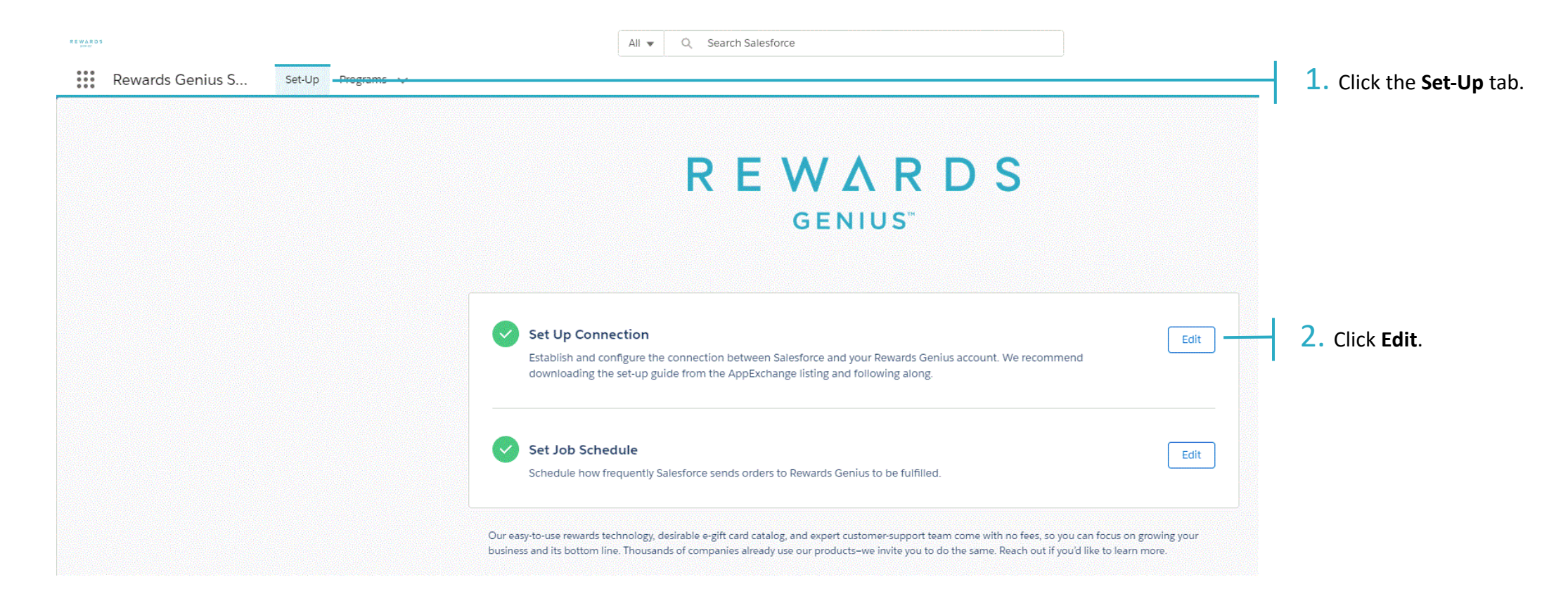

## CONNECT REWARDS GENIUS TO SALESFORCE (4/6)

REWARDS

Enter your Rewards Genius Platform Name and Key to connect the app to your Rewards Genius account.

*Note:* If you haven't already spoken with a Rewards Genius representative, <u>email us</u> to get access to your Platform Key.

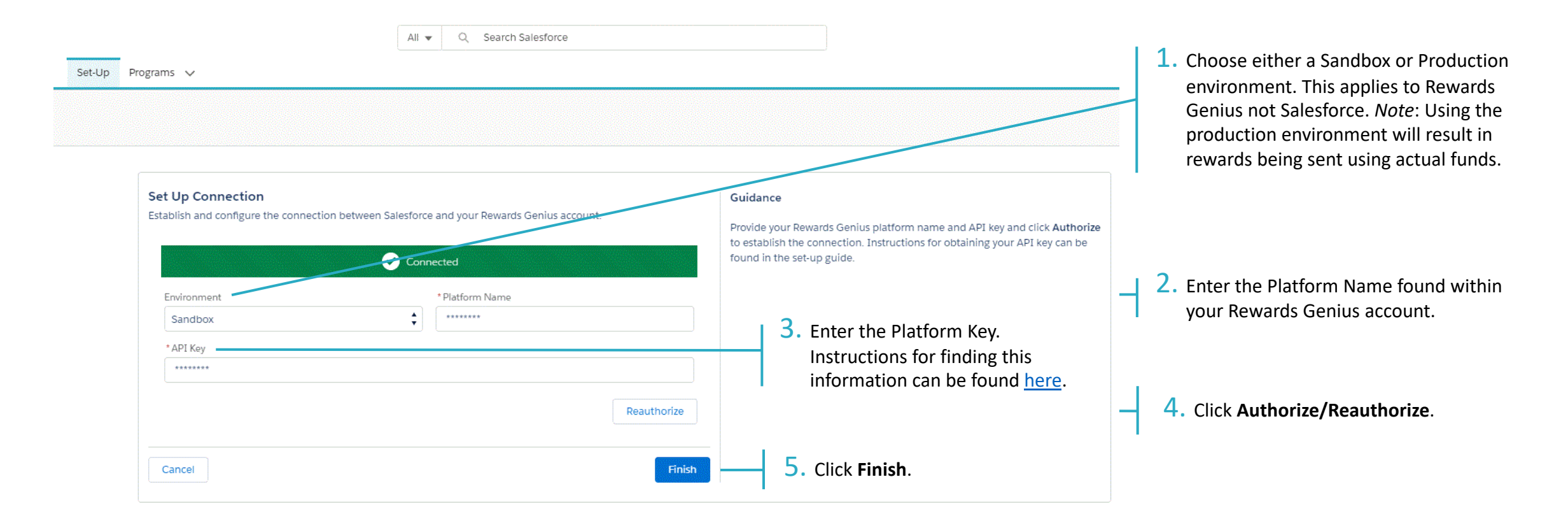

## CONNECT REWARDS GENIUS TO SALESFORCE (5/6)

Let Salesforce know how often to send rewards through the App by setting your preferred Job Schedule.

*Note:* All programs created using the App will send rewards on the cadence you set here.

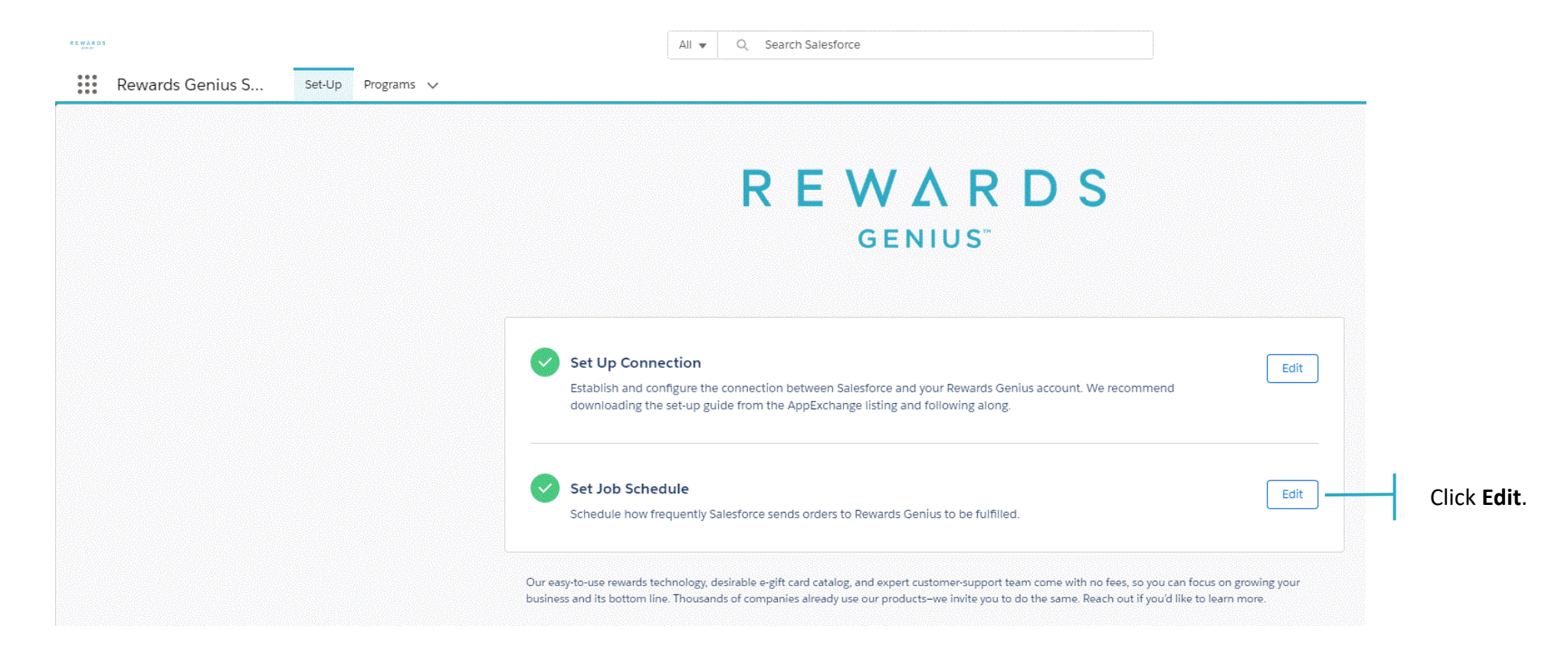

## CONNECT REWARDS GENIUS TO SALESFORCE (6/6)

REWARDS

Choose the job frequency that works best for your rewards programs. This can be changed at any time.

| Rewards Genius S Set-U    | All ▼ Q :                                                                                                    | Search Salesforce             |                                                                                                    | <ol> <li>Choose a job frequency and<br/>start time that works for your<br/>program.</li> </ol> |
|---------------------------|----------------------------------------------------------------------------------------------------|-------------------------------|----------------------------------------------------------------------------------------------------|------------------------------------------------------------------------------------------------|
| SETUP<br>Set Job Schedule |                                                                                                    |                               |                                                                                                    | 1                                                                                              |
|                           | Set Job Schedule<br>Schedule how frequently Salesforce sends orders to Rewards Genius to<br>Job Frequency<br>Every hour<br>Job Start Time<br>As Soon as Possible | b be fulfilled.<br>Deactivate | Guidance Orders created in Salesforce aren't immediately sent to recipients. Instead, orders that are ready to send are added to a queue and sent in batches to Rewards Genius, where they're processed and sent to recipients. Select how often you'd like rewards to be sent from Salesforce to Rewards Genius. To make changes to an active job, deactivate the job first. Once changes | - 2. Click Activate/Deactivate.                                                                |
|                           | Other Scheduled Jobs 🐠                                                                                                    | NEXT RUN TIME                 | have been made, click Activate to get it back up and running.<br>If there are any other jobs currently scheduled in your organization, they'll be<br>listed under Other Scheduled Jobs.                                                                                                    |                                                                                                |
|                           | 1b7074a1-6436-2b0e-5105-72543bad840e                                                                                                    | 7/2/2019 7:00 PM              |                                                                                                    |                                                                                                |
|                           | Cancel                                                                                                    | Fin                           | 3. Click Finish.                                                                                                    |                                                                                                |

## MANUAL PROGRAM SET-UP

## MANUAL PROGRAM SET-UP (1/6)

Once Salesforce is connected to Rewards Genius, you can set up your first program. We'll take you through setting up a manual program first.

| Rewards Genius S Set-Up Programs                                                                               | All 👻 Q Search Programs and more                                  |                                                 | ** 🖬 ? 🌣 🐥 🐻                      | 1 Click the <b>Programs</b> tab   |
|----------------------------------------------------------------------------------------------------|-------------------------------------------------------------------|-------------------------------------------------|-----------------------------------|-----------------------------------|
| Programs<br>All Programs V                                                                                     | A THE & CANNING HIMLER - DERVECTION ZEEDERS AT USE CANNING HIMLER | JENNETIC ZETENICI (CONOMA JUNCE)                | New Change Owner                  | L. Click the <b>Programs</b> tab. |
| 0 items · Sorted by Program Name · Filtered by my programs · Updated a few seconds ago PROGRAM NAME ↑ ✓ TYPE ✓ | REWARDS GENIUS ACCOU 🗸 REWARDS GENIUS CUSTO 🗸 SOURCE OBJECT       | C Search this I     RECORD ID      CREATED DATE | iist ☆ • Ⅲ • C <sup>4</sup> ↓ ♥ ▼ |                                   |
|                                                                                                    |                                                                   |                                                 |                                   | 2. Click <b>New</b> .             |
|                                                                                                    |                                                                   |                                                 |                                   |                                   |
|                                                                                                    |                                                                   |                                                 |                                   |                                   |
|                                                                                                    |                                                                   |                                                 |                                   |                                   |
|                                                                                                    |                                                                   |                                                 |                                   |                                   |
|                                                                                                    | No items to display.                                              |                                                 |                                   |                                   |

## MANUAL PROGRAM SET-UP (2/6)

First things first: Choose the Manual program type.

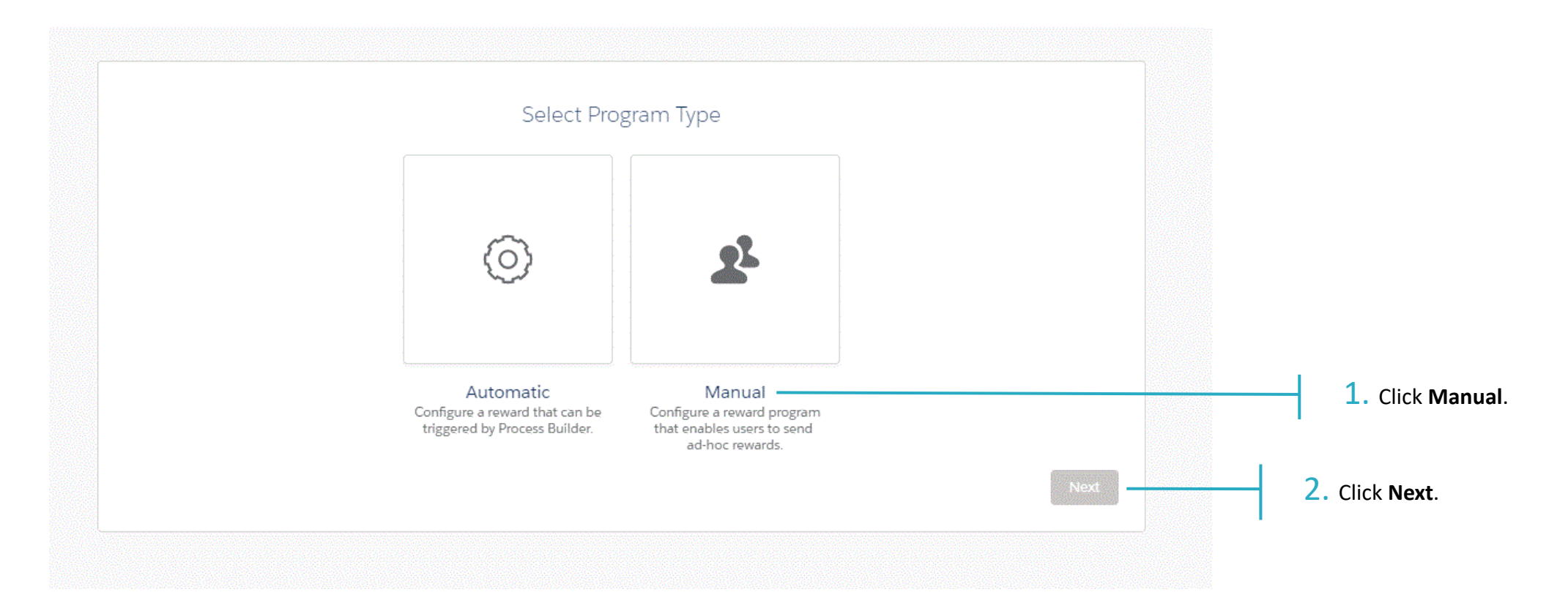

## MANUAL PROGRAM SET-UP (3/6)

#### Complete all the required fields in the **Program Details** tab.

| Program Details                                                                   | Card Details Data Mapping                                                                                                    |                         |
|-----------------------------------------------------------------------------------|----------------------------------------------------------------------------------------------------|-------------------------|
| Program Details                                                                   | Guidance                                                                                                    |                         |
| * Program Name Complete this field. * Group Select Group * Account Select Account | Give your program a name based on how you're using rewards. The which Rewards Genius group and account will be used to fund and those rewards. Example program names: Sales Incentive, Refer-a-Friend, Rebate, e | n select<br>send<br>tc. |
| * Email Template<br>Select Email Template                                         | <b>↓</b>                                                                                                    |                         |
| * Default Status<br>Select Status                                                 | <br><b>↓</b>                                                                                                    |                         |
| Cancel                                                                            | Next 2. Click Next.                                                                                                    |                         |

- **1.** Fill out required fields:
  - Program name: Choose a unique name that aligns with program goals or use case.

- **Customer** & **Account:** Enter the Rewards Genius Group and Account you're using to fund this program.
- Email template: Choose which email template you'd like program rewards to be sent out on. NOTE: If you're intending to have users include custom messages in reward emails, you must include a <u>dynamic {{message}} tag</u> in the email template created in Rewards Genius.
- Default status: Choose Approval if you'd like to approve every reward before it goes out; choose Pending to let rewards go out without approval.

## MANUAL PROGRAM SET-UP (4/6)

Choose which rewards—and the denominations—you'd like your users to be able to send. Available brands are based on what's loaded into your Rewards Genius catalog. The default reward is <u>Reward Link Preferred</u>, our choice card with brands like Amazon.com, Starbucks, Target, and Walmart. For more options, <u>contact us</u>.

| Card Details                                                                                                    | Data Mapping                                                                                                    |                                                                                                    |
|----------------------------------------------------------------------------------------------------|----------------------------------------------------------------------------------------------------|----------------------------------------------------------------------------------------------------|
| Card Details                                                                                                    | Guidance                                                                                                    |                                                                                                    |
| No Reward Selected         Select a brand and reward amount.         *Currency Code         USD         Image: Select the appropriate currency.         Note: We offer global rewards beyond the | Select which rewards can be sent from your organization. Determine which<br>brand and value limits (if any) to use when creating new rewards.<br>Although a specific brand can be designated, if no brand is specified, users<br>can choose a brand when using this program. A range or maximum value<br>can be placed on rewards. | <ol> <li>Select a reward brand and associated reward amount.</li> </ol>                                 |
| * Available Brands  Select a Brand  Back Exit Next                                                                                                    | 3. Click Next.                                                                                                    | <i>Note</i> : If no brand is selected, users will be able to send any reward available in your catalog. |

## MANUAL PROGRAM SET-UP (5/6)

Determine which Salesforce object this program will be available for and which Object fields will map to the provided Rewards Genius fields.

*Note:* Only one Salesforce object can be selected per Rewards Genius program.

|                      | >                | Data Mapping                                                                                                    |
|----------------------|------------------|----------------------------------------------------------------------------------------------------|
| Data Mapping         |                  | Guidance                                                                                                    |
| Available Objects    | •                | Decide for which Salesforce object this program will be available. Only one<br>Salesforce object can be selected per Rewards Genius program.<br>Once an object is selected, determine which Object fields map to the |
| REWARDS GENIUS FIELD | SALESFORCE FIELD | provided Rewards Genius fields.                                                                                                    |
| First Name           | First Name       | <b>★</b>                                                                                                    |
| Last Name            | Last Name        | <b>\$</b>                                                                                                    |
| Email                | Email            | ÷                                                                                                    |
| Back Exit            |                  | Finish 2. Click Finish.                                                                                                    |

 Decide which available Object you'd like to use for this program and then choose and map the appropriate fields. We suggest using Lead or Contact because they allow you to map first name, last name, and email fields, which are required to send rewards.

## MANUAL PROGRAM SET-UP (6/6)

View manual program details on the next screen, including reward details and Rewards Genius Customer/Group and Account IDs as well as email template ID.

REWARDS

GENIUS

| 14 R D S<br>(H-R)    |                          | All 👻 🔍 Search Pr          | ograms and more |
|----------------------|--------------------------|----------------------------|-----------------|
| Rewards Ger          | nius S Set-Up Programs ✓ |                            |                 |
| Program              |                          |                            |                 |
| lest 3               |                          |                            |                 |
| Related Deta         | ails                     |                            |                 |
| ✓ Program Details    |                          |                            |                 |
| Program Name         | Test 3                   | Rewards Genius Customer Id | G38861318       |
| Туре                 | Manual                   | Rewards Genius Account Id  | A13526256       |
| Owner                | 😸 Harold Wiseman         | Email Template Id          | E657563         |
| Source Object        | Lead                     | Default Status             | Pending         |
| ✓ Reward Details     |                          |                            |                 |
| Brand Key            | B077325                  | Value Type                 | Default         |
| Card Id              | U561593                  | Min Value                  | 0               |
| Currency Code        | USD                      | Max Value                  | 2,000           |
| ✓ System Information | חנ                       |                            |                 |
|                      |                          |                            |                 |

# HOW TO ADD REWARD LAUNCHER TO A SALESFORCE RECORD PAGE LAYOUT

## ADD REWARD LAUNCHER (1/3)

Once you've created a manual program, you'll need to add the Rewards Genius for Salesforce visualforce button to either a contact or lead record page so your team can start sending rewards!

REWARDS

*Note:* You'll only need to add the Rewards Genius Reward Launcher to one record page to apply it to all similar records.

| 11 KA101                                        | All 💌 🔍 Search Salesforce             | *• 🗄 ? 🕸 🐥 👼                                                              | <b>1.</b> Click the set-up icon.   |
|-------------------------------------------------|---------------------------------------|---------------------------------------------------------------------------|------------------------------------|
| Rewards Genius S Set-Up Programs V Mickey Mouse | ~ X                                   | 🔯 Setup                                                                   |                                    |
| Lead<br>Mickey Mouse                            |                                       | + Follow                                                                  |                                    |
| Title Company Phone Email                       | Lead Source                           | Service Setup                                                             |                                    |
| Disney wait@disney.com                          |                                       | Developer Console                                                         |                                    |
| Lead Owner 👼 Elliott White                      | Lead Status Open                      | Log a Call New Task Edit Page                                             | 2. Click <b>Edit Page</b> from the |
| Name Mickey Mouse                               | Lead Source                           | Recap your call Edit Object Add                                           | drop-down menu.                    |
| Title                                           | Email Opt Out                         | Filters: All time • All activities • All types                            |                                    |
| Email walt@disney.com                           | Email Bounce on Last Mar-             | Refresh • Expand All • View All                                           |                                    |
| Phone                                           | Do Not Call                           | ✓ Upcoming & Overdue                                                      |                                    |
| Lead Assignment Field                           | Customer Inbound Mes-                 | No next steps.<br>To get things moving, add a task or set up a meeting    |                                    |
| Assign Lead                                     |                                       |                                                                           |                                    |
| ✓ Lead Assignment                               |                                       | No past activity.<br>Past meetings and tasks marked as done show up here. |                                    |
| Power Router Assigned                           | Power Router Assignment               |                                                                           |                                    |
| Power Router Assigned //                        | Power Router Match Ready              | Bizible ABTests (0)                                                       |                                    |
| Power Router Assigned Date                      | Power Router Last As-<br>signed Owner | Rizible Percept (0)                                                       |                                    |
| Routing Team                                    | Power Router Reassigned               |                                                                           |                                    |
| Routing Workflow                                | Power Router Reassign-                | Bizlble Events (0)                                                        |                                    |
| prPrepForMatch                                  | Power Router Log                      |                                                                           |                                    |
|                                                 | Power Router Reassign-<br>ment Date   | 🥘 Campaign History (0) 💌                                                  |                                    |

## ADD REWARD LAUNCHER (2/3)

Next, you'll get to choose where to add the Reward Launcher to the page layout.

| 🖬 Lightning App Builder  | 🗎 Pages 🗸 |                                                   | Lightning - Lead Record Page                                                                                                    | v1                                                                        | ← Back <b>?</b> Help            |
|--------------------------|-----------|---------------------------------------------------|----------------------------------------------------------------------------------------------------|---------------------------------------------------------------------------|---------------------------------|
| 5 0                      |           | Desktop                                           | C Refresh                                                                                                    |                                                                           | Save Activation                 |
| Lightning Components     |           | Lead<br>Mickey Mouse                              | 1997 - 1997 - 1997 - 1997 - 1997 - 1997 - 1997 - 1997 - 1997 - 1997 - 1997 - 1997 - 1997 - 1997 - 1997 - 1997 -<br>1997 - 1997 - 1997 - 1997 - 1997 - 1997 - 1997 - 1997 - 1997 - 1997 - 1997 - 1997 - 1997 - 1997 - 1997 - 1997 -<br>1997 - 1997 - 1997 - 1997 - 1997 - 1997 - 1997 - 1997 - 1997 - 1997 - 1997 - 1997 - 1997 - 1997 - 1997 - 1997 - | + Follow Edit Clone Convert V                                             | Page                            |
| Q Search components      | \$        | Title Company Phone Email<br>Disney walt@disney.c | Lead Source<br>om                                                                                                    |                                                                           | *Label                          |
|                          |           |                                                   |                                                                                                    |                                                                           | Lightning - Lead Record Page v1 |
| 🔲 Record Detail          |           | Lead Owner 😸 Elliott White                        | Lead Status Open                                                                                                    | Log a Call New Task                                                       |                                 |
| Related List - Single    |           | Name Mickey Mouse                                 | Lead Source                                                                                                    | Perce your cell                                                           | * Developer Name                |
| Related List Ouick Links |           | Company Disney                                    | Lead Source Details                                                                                                    |                                                                           | Lightning Lead Record Page v1   |
| Related Lists            |           | Email walt@disney.com                             | Email Bounce on Last                                                                                                    | Filters: All time • All activities • All types                            |                                 |
| Related Pacard           |           | Phone                                             | Do Not Call                                                                                                    | Refresh • Expand All • View All                                           | Page Type                       |
|                          |           | Lead Assignment Field                             | Customer Inbound /                                                                                                    | ✓ Upcoming & Overdue                                                      |                                 |
| Report Chart             |           | Assign Lead                                       |                                                                                                    | No next steps.<br>To get things moving, add a task or set up a meeting.   | Record Page                     |
| Rich Text                |           | ✓ Lead Assignment                                 |                                                                                                    |                                                                           |                                 |
| 🛅 Tabs                   |           | Power Router Assigned                             | Power Router Assign-                                                                                                    | No past activity.<br>Past meetings and tasks marked as done show up here. | Object                          |
| # Topics                 |           | Power Router Assigned                             | Power Router Match                                                                                                    |                                                                           | Lead                            |
| Trending Topics          |           | Power Router Assigned                             | Power Router Last As-                                                                                                    | RG Rewards Genius Reward Launcher                                         |                                 |
| Twitter                  |           | Date Routing Team                                 | Power Router                                                                                                    | Bizible Ablests (0)                                                       | Template                        |
| Visualforce              |           | Routing Workflow                                  | Reassigned Power Router Reas-                                                                                                    | Bizible Persons (0)                                                       | Header and Right Sidebar Change |
| 15 visuaroree            |           | prPrepForMatch                                    | signment Count Power Router Log                                                                                                    |                                                                           |                                 |
|                          |           |                                                   | Power Router Reas-                                                                                                    | Bizlble Events (0)                                                        | Description                     |
| V Custom (0)             |           |                                                   | Time To First Action                                                                                                    |                                                                           | Description                     |
| No components available. |           |                                                   | Timelo First Action - 0.00                                                                                                    | Campaign History (0)                                                      |                                 |
|                          |           | ✓ Discovery                                       |                                                                                                    | Notes & Attachments (0)                                                   | 10                              |
| ✓ Custom - Managed (4)   |           | Status of the Account's                           | Primary Order Method                                                                                                    |                                                                           |                                 |
| _                        |           | Program  What Will Account Use                    | Industry 🕥 🥢                                                                                                    | 1 Upload Files                                                            |                                 |
| 👤 DocuSign Sending       |           | Rewards For?                                      | Customer Type 🚯                                                                                                    | Or drop files                                                             |                                 |
| EnvelopeConfiguration    |           | cipients 00                                       | Potential Annual                                                                                                    |                                                                           |                                 |
| EnvelopeConfigurationN   | /lanageL  | is Interested In O                                | Spend Amount                                                                                                    | Eead History (1)                                                          |                                 |
| RG Rewards Genius Reward | Launcher  | ✓ Address Information                             |                                                                                                    | Date: 11/26/2019 12:39 PM<br>Field: Created.                              |                                 |
| _                        |           | Street ()                                         | Suite/Floor 🔕 🥒                                                                                                    | User: Elliott White<br>Original Value:                                    |                                 |
|                          |           | City City Code Code Code Code Code Code Code Code | State/Province                                                                                                    | New Value:                                                                |                                 |
| Get more on the AppEx    | change    | <ul> <li>✓ Bizible</li> </ul>                     | county /                                                                                                    | View All                                                                  |                                 |

Grab the **Rewards Genius Reward Launcher** and drag it to whichever section of the page you'd like it to display.

## ADD REWARD LAUNCHER (3/3)

Before clicking save, you'll want to review the page and make sure the Reward Launcher is in the desired position. Once done, team members will be able to view the Reward Launcher within their Salesforce instance.

REWARDS

GENIUS'

| 🖬 Lightning App Builder 🌓 Pages 🗸                                           | Lightning - Lead Record Page v1                                                                                                    | ← Back ? Help                         |
|-----------------------------------------------------------------------------|----------------------------------------------------------------------------------------------------|---------------------------------------|
| 5 C X B                                                                     | Desktop     Shrink To View     C' Refresh                                                                                                    | Save Activation Click Save.           |
| Lightning Components                                                        | Lead + Follow Edit Clone                                                                                                    | Convert V                             |
| Q Search components                                                         | Title Company Phone Email Lead Source<br>Disney walt@disney.com                                                                                                    | ✓ Set Component Visibility            |
| E Record Detail                                                             | Lead Owner Conner Lead Status Open                                                                                                    | Filters + Add Filter                  |
| <ul> <li>Related List - Single</li> <li>Related List Quick Links</li> </ul> | Name         Mickey Mouse         Lead Source           Company         Disney         Lead Source Details         Recap your call           Title         Email Opt Out                                                                                                    | Add                                   |
| Related Lists                                                               | Email walt@disney.com Email@ounce on Last Filters. All time +All activitie<br>Marketing Email<br>Do Not Coll Do Not Coll                                                                                                    | ss All types Y<br>pand All - View All |
| Related Record     Report Chart                                             | Lead Assignment Field Customer Inbound Message No next steps.                                                                                                    |                                       |
| <ul> <li>Rich Text</li> <li>Tabs</li> </ul>                                 | V Lead Assignment     No past activity.                                                                                                    | meeting.                              |
| # Topics                                                                    | Power Router Assigned Power Router Assign-<br>mont Ready Power Router Match Power Router Match Power Router Mat | w up here.                            |
| <ul> <li>Trending Topics</li> <li>Twitter</li> </ul>                        | Power Router Last As-<br>Bate approximation of the signed Approximation of the signed Ap  |                                       |
| Visualforce                                                                 | Routing Workflow         Power Router Reas-<br>signment Count           prPrepForMatch         Power Router Log                                                                                                    | Send                                  |
| ✓ Custom (0)                                                                | Power Router Reas-<br>signment Date                                                                                                    | Revard                                |
| No components available.                                                    | Time to First Action - 0.00<br>HB Bizible ABTests (0)                                                                                                    |                                       |
| ✓ Custom - Managed (4)                                                      | Status of the Account's Primary Order Method Program  Bizible Persons (0) Bizible Persons (0)                                                                                                    |                                       |
| <ul> <li>DocuSign Sending</li> <li>EnvelopeConfiguration</li> </ul>         | Rewards For?  Intended Reward Re- cpients  Customer Type  Customer Type  Customer    |                                       |
| EnvelopeConfigurationManageL                                                | Integration Customer Potential Annual is Interested In Campaign History (0)                                                                                                    |                                       |
| RG Rewards Genius Reward Launcher                                           | Address Information  Street      Address Attachments (0)  Notes & Attachments (0)                                                                                                    |                                       |
| Get more on the AppExchange<br>javascript:void(0);                          | City  State/Province City  State/Province Country Country Coun    |                                       |

HOW TO SEND A MANUAL REWARD

## SEND A MANUAL REWARD (1/2)

Once the program has been created and the Rewards Genius for Salesforce visualforce button has been added to the Lightning record page layout, your team can start sending rewards!

|                                                            | All 👻 Q. Search Leads and more                                                | ** = ? ‡ 👼                                                             |                    |
|------------------------------------------------------------|-------------------------------------------------------------------------------|------------------------------------------------------------------------|--------------------|
| Sales Home Leads Contacts Accounts Opportunities           | Platforms V Customer Notes V Reports V Dashboards V Executive Business Review |                                                                        |                    |
| Kad Mickey Mouse                                           |                                                                               | + Follow Edit Clone Convert V                                          |                    |
| Title Company Phone Email Lead S<br>Disney walt@disney.com | urce                                                                          |                                                                        |                    |
| Lead Owner 👼 Harold Wiseman 🖈                              | Lead Status Open 🖊                                                            | DEWARDS                                                                |                    |
| Name Mickey Mouse                                          | Lead Source                                                                   |                                                                        |                    |
| Company Disney                                             | Lead Source Details                                                           | Choos                                                                  | o a roward program |
| Title                                                      | Email Opt Out                                                                 | Select a Reward Program                                                |                    |
| Email walt@disney.com                                      | Email Bounce on Last 🥢 Marketing Email 🜒                                      | and th                                                                 | en click Send      |
| Phone                                                      | Do Not Call                                                                   | Rewar                                                                  | d.                 |
|                                                            | Customer Inbound Message 🕦 🥒                                                  |                                                                        |                    |
| ✓ Discovery                                                |                                                                               | Recap your call Add                                                    |                    |
| Status of the Account's Program                            | Primary Order Method 🚯 🖉                                                      | Filters: All time - All activities - All types                         |                    |
| What Will Account Use Rewards<br>For?                      | Industry 🕚 🧷                                                                  | Next Steps More Steps                                                  |                    |
| Intended Reward Recipients ()                              | Customer Type 🕦 🧳                                                             | No next steps. To get things moving, add a task or set up a meeting.   |                    |
|                                                            | Potential Annual Spend 🧳                                                      | Past Activities                                                        |                    |
| ✓ Address Information                                      |                                                                               | No past activity. Past meetings and tasks marked as done show up here. |                    |
| Street ()                                                  | Suite/Floor 🚯 🧳                                                               |                                                                        |                    |
| City 🚺                                                     | State/Province 🕦                                                              |                                                                        |                    |
| Zip/Postal Code 🚯 🥢                                        | Country                                                                       | Bizible ABTests (0)                                                    |                    |

## SEND A MANUAL REWARD (2/2)

Before sending the reward, users can choose the number of rewards to send and also add a custom message, which will appear in the reward email.

|                                                                                                    | Send Reward                                                                                                    |                                                                 |                                                       |
|----------------------------------------------------------------------------------------------------|----------------------------------------------------------------------------------------------------|-----------------------------------------------------------------|-------------------------------------------------------|
| R E W A R D<br>LINK<br>preferred                                                                                                    | Reward Link Preferred<br>A Reward Link is simply the easiest way to give the gift of<br>choice. You'll find dozens of premium gift cards, and with digital<br>delivery you will receive the reward value instantly. You are a few<br>simple clicks away from choosing the gift card you really want.                                                                                                    |                                                                 |                                                       |
| THE FOLLOWING TERMS AND CONDIT<br>explre on the date stated on the Reward<br>charge for loyalty, award, or promotionan<br>national gift cards and can be accessed<br>Recipient; Reward cannot be transferred<br>programs cannot be combined. No fees<br>https://www.rewardsgenius.com/reward<br>of service. Separate terms and condition | IONS APPLY TO REWARD LINK: Reward Link is managed by Tango Card, Inc. Reward Links<br>d and are valid within the USA only. Reward Links are issued to Reward Recipient without<br>al purposes, and are not sold to consumers. Your Reward Link balance may be redeemed for<br>at any time by clicking the Reward Link URL. Reward can only be redeemed by the Reward<br>d, sold or exchanged. All redemptions are final. Reward Link balances from different<br>s apply to Reward Link. Please treat like cash. Please view our full terms of service at<br>d-link-terms-of-service. Use of this Reward constitutes acceptance of the Reward Link terms<br>ns apply after Reward Link redemption based on merchant selected for redemption. |                                                                 |                                                       |
| Brand                                                                                                    | Reward Amount                                                                                                    |                                                                 |                                                       |
| Reward Link Preferred                                                                                                    | Variable                                                                                                    | 1                                                               |                                                       |
| *Amount                                                                                                    |                                                                                                    | 1. Choose the amount of                                         | rewards that should be see                            |
| 5 (Fre                                                                                                    | om \$0.01 to \$2,000.00)                                                                                                    | l l                                                             |                                                       |
| Custom Message (optional)                                                                                                    |                                                                                                    | 2. Add a custom message, if desire                              | ed. <i>NOTE:</i> You must insert t                    |
| Enter your message here                                                                                                    |                                                                                                    | {{message}} tag into the Rewards<br>custom message to be includ | Genius email template for led in the delivered email. |
|                                                                                                    | Cancel Send Reward                                                                                                    | 3. Click Send Reward.                                           |                                                       |

## AUTOMATIC PROGRAM SET-UP

## AUTOMATIC PROGRAM SET-UP (1/5)

Now we'll take you through setting up an automatic program triggered by Salesforce Process Builder.

| REWARDS                                                                      | All 👻 🔍 Search Programs and more                                                               |                              | ** 🗄 ? 🌣 🌲 👼                               |                                       |
|------------------------------------------------------------------------------|------------------------------------------------------------------------------------------------|------------------------------|--------------------------------------------|---------------------------------------|
| Rewards Genius S Set-Up Programs 🗸 🗕                                         |                                                                                                | JENNEZH (* 17 MART - 11      | •<br>• • • • • • • • • • • • • • • • • • • | <b>1.</b> Click the <b>Programs</b> t |
| □ Programs<br>All Programs ▼ 🖈                                               |                                                                                                |                              | New Change Owner                           |                                       |
| 0 Items • Sorted by Program Name • Filtered by my programs • Updated a few s | seconds ago                                                                                    | Q Search this list           | \$\$ • III • C / C •                       |                                       |
| PROGRAM NAME T V TYPE                                                        | $\checkmark$ REWARDS GENIUS ACCOU $\checkmark$ REWARDS GENIUS CUSTO $\checkmark$ Source object | ✓ RECORD ID ↑ ✓ CREATED DATE | ✓ CREATED BY ✓                             |                                       |
|                                                                              |                                                                                                |                              |                                            | Z. Click New.                         |
|                                                                              |                                                                                                |                              |                                            |                                       |
|                                                                              |                                                                                                |                              |                                            |                                       |
|                                                                              |                                                                                                |                              |                                            |                                       |
|                                                                              |                                                                                                |                              |                                            |                                       |
|                                                                              |                                                                                                |                              |                                            |                                       |
|                                                                              |                                                                                                |                              |                                            |                                       |
|                                                                              |                                                                                                |                              |                                            |                                       |
|                                                                              |                                                                                                |                              |                                            |                                       |
|                                                                              | No items to display.                                                                           |                              |                                            |                                       |

## AUTOMATIC PROGRAM SET-UP (2/5)

This time you'll choose the Automatic program type.

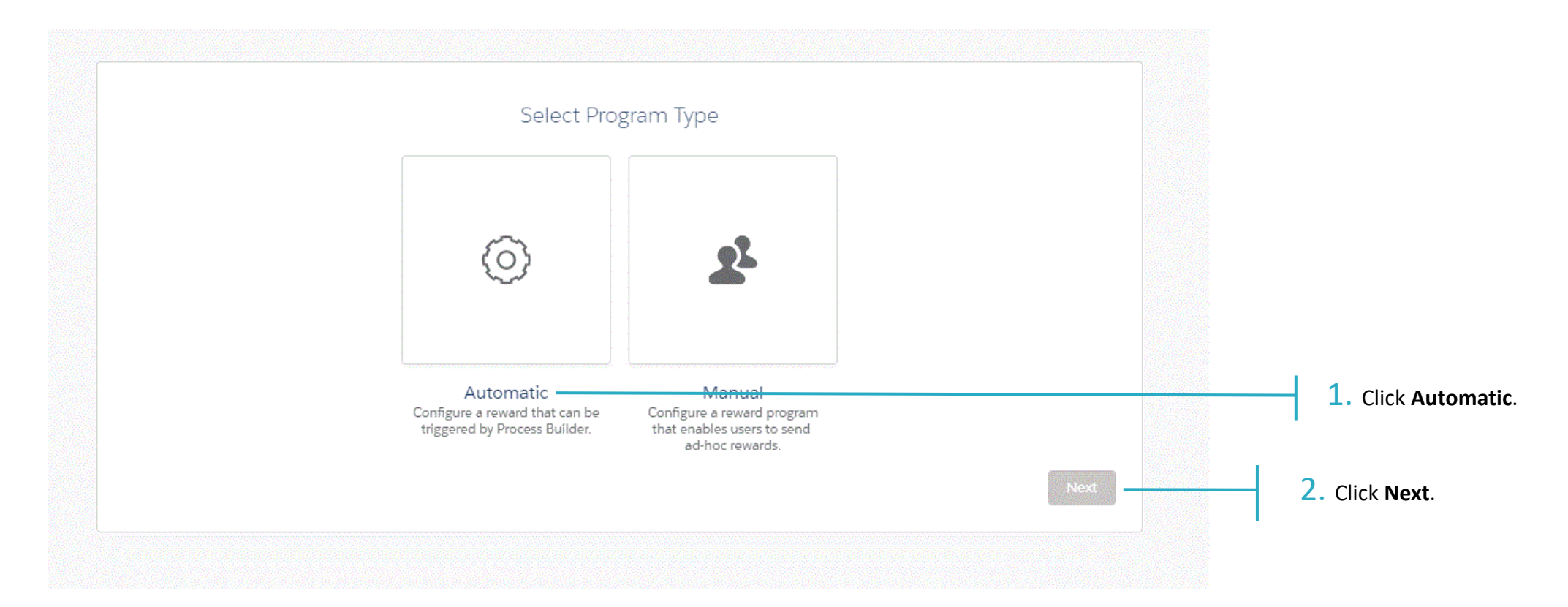

## AUTOMATIC PROGRAM SET-UP (3/5)

Complete all the required fields in the **Program Details** tab.

| Program Details                                                                                                    | Card Details                                                                                                    |
|----------------------------------------------------------------------------------------------------|----------------------------------------------------------------------------------------------------|
| Program Details                                                                                                    | Guidance                                                                                                    |
| * Program Name<br>Complete this field.<br>* Group<br>Select Group<br>Complete this field.<br>* Account<br>Select Account | Give your program a name based on how you're using rewards. Then select<br>which Rewards Genius group and account will be used to fund and send<br>those rewards. Please note your account must have enough funds available<br>for rewards to be sent.<br>Example program names: Sales Incentive, Refer-a-Friend, Rebate, etc. |
| * Email Template<br>Select Email Template                                                                                |                                                                                                    |
| Cancel                                                                                                    | Next 2. Click Next.                                                                                                    |

1. Fill out required fields:

 Program name: Choose a unique name that aligns with program goals or use case.

- Customer & Account: Enter the Rewards Genius Group and Account you're using to fund this program.
- Email template: Choose which email template you'd like program rewards to be sent out on.

## AUTOMATIC PROGRAM SET-UP (4/5)

Choose which reward—and denomination—you'd like to send in this program. Available brands are based on what's loaded into your Rewards Genius catalog. The default reward is <u>Reward Link Preferred</u>, our choice card with brands like Amazon.com, Starbucks, Target, and Walmart. For more options, <u>contact us</u>.

|                                                                                                    | ~                                                                                                    |                                                  | Card Details                                                                                                    |
|----------------------------------------------------------------------------------------------------|----------------------------------------------------------------------------------------------------|--------------------------------------------------|----------------------------------------------------------------------------------------------------|
| Card Details                                                                                                    |                                                                                                    | Guidance                                         |                                                                                                    |
| R E WARD<br>LINK<br>preferred                                                                                                    | Reward Link Preferred<br>A Reward Link is simply the easiest way to give the gift of choice. You'll<br>find dozens of premium gift cards, and with digital delivery you will<br>receive the reward value instantly. You are a few simple clicks away from<br>choosing the gift card you really want.                                                                                                    | Select which i<br>brand and val<br>Please note a | rewards can be sent from your organization. Determine which<br>ue limits (if any) to use when creating new rewards.<br>specific card and value must be assigned to the program. |
| date stated on the Reward and are valid with<br>promotional purposes, and are not sold to c<br>at any time by clicking the Reward Link URL<br>exchanged. All redemptions are final. Rewar<br>treat like cash. Please view our full terms of<br>constitutes acceptance of the Reward Link to<br>merchant selected for redemption. | In the USA only. Reward Links are issued to Reward Recipient without charge for loyality, award, or<br>consumers. Your Reward Links are issued to Reward Recipient without charge for loyality, award, or<br>consumers. Your Reward Link balance may be redeemed for national gift cards and can be accessed<br>. Reward can only be redeemed by the Reward Recipient; Reward cannot be transferred, sold or<br>d Link balances from different programs cannot be combined. No fees apply to Reward Link. Please<br>service at https://www.rewardsgenlus.com/reward-link-terms-of-service. Use of this Reward<br>terms of service. Separate terms and conditions apply after Reward Link redemption based on |                                                  |                                                                                                    |
| Currency Code USD Available Brands Reward Link Preferred Enter Amount: S.00 (Fror                                                                                                    | ★<br>▼<br>m \$0.01 to \$2,000.00)                                                                                                    |                                                  | <ol> <li>Select a reward brand and assocreward amount.</li> <li>Note: You must specify a brand and automatic programs.</li> </ol>                                               |
| Back Exit                                                                                                    | Finish                                                                                                    | <b>-</b> 3.                                      | Click <b>Finish</b> .                                                                                                    |

## AUTOMATIC PROGRAM SET-UP (5/5)

Once you see the Program Successfully Created pop-up window, you're almost done! To start triggering the reward program, a Salesforce Administrator will need to create a process in Process Builder.

We cover how to create a basic process for sending rewards in the next group of slides.

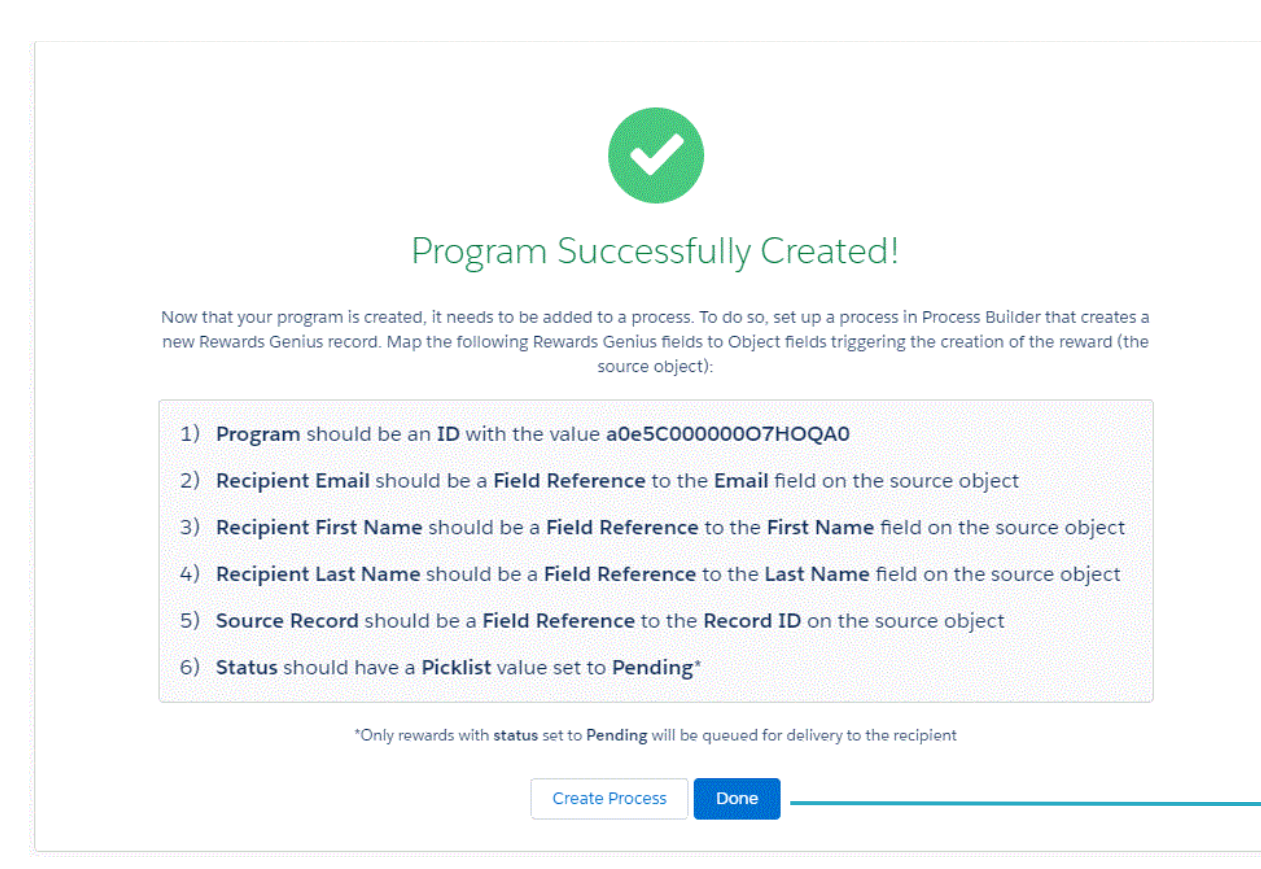

Click **Create Process** to immediately be taken to the Process Builder.

Click **Done** if you want to build the process later or if you are creating unique to catch the rewards program.

RFWARDS

CREATING A BASIC PROCESS WITH PROCESS BUILDER

## CREATING A BASIC PROCESS (1/4)

Once you've set up your automatic program, you'll likely need to create a new process to trigger the program. To start, you'll want to name and describe the new process.

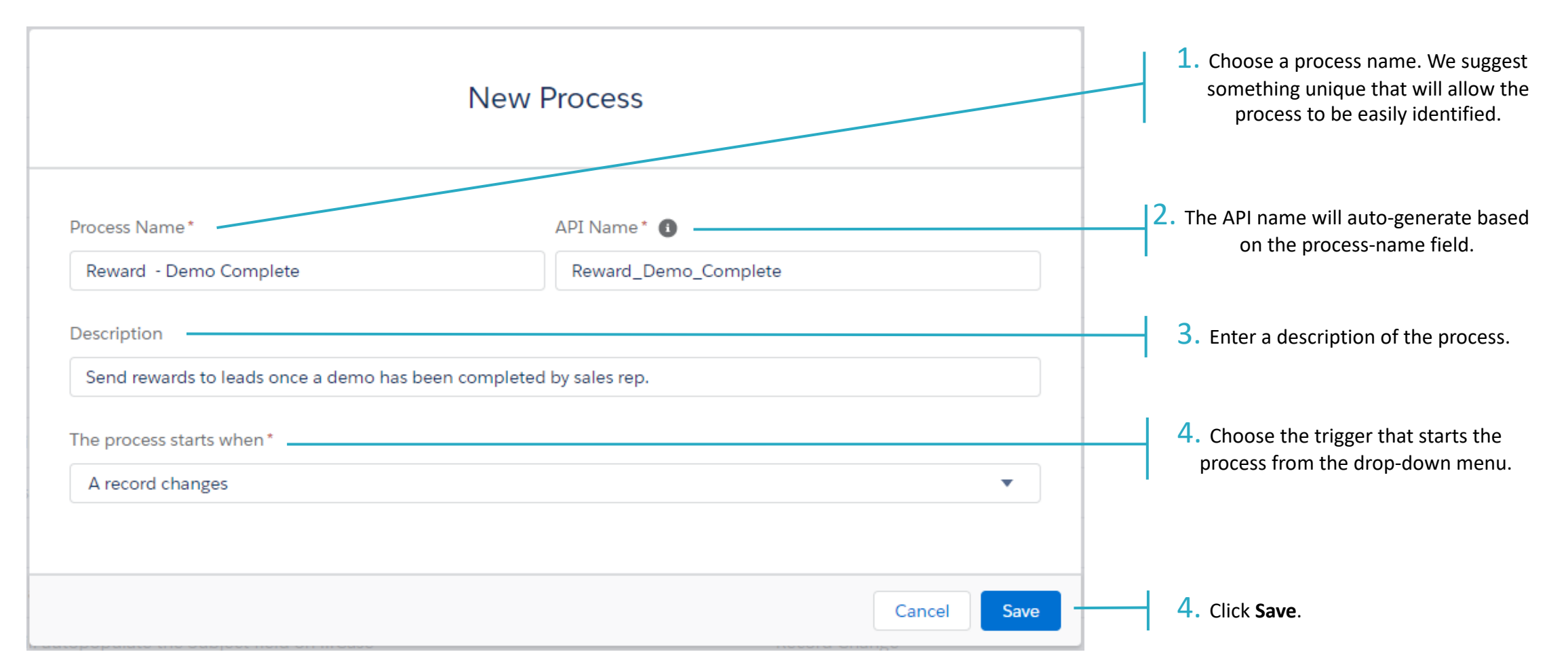

RFWARDS

## CREATING A BASIC PROCESS (2/4)

Next, you'll specify when to start the process.

| Process Builder - Reward - Demo Complete |                                                                                                    |                                                                                                    |
|------------------------------------------|----------------------------------------------------------------------------------------------------|----------------------------------------------------------------------------------------------------|
| Expand All Collapse All                  | View All Processes Clone                                                                                                    |                                                                                                    |
| false                                    | Choose Object and Specify When to Start the Process          Object*       •         Lead       •         Start the process*       •         only when a record is created       •         when a record is created or edited       •         Advanced       • | <ol> <li>Choose the object from which the process will be triggered.</li> <li>Choose whether to start the process when a record is created and/or edited.</li> </ol> |
|                                          | Save                                                                                                    |                                                                                                    |

## CREATING A BASIC PROCESS (3/4)

| Now you'll need to set the criteria                                                                   | a for sending a reward.                                                                                                    | 1. Click + Add Criteria.                                                                                                    |
|----------------------------------------------------------------------------------------------------|----------------------------------------------------------------------------------------------------|----------------------------------------------------------------------------------------------------|
| Process Builder - Reward - Demo Complete                                                              | ← Back To Setu                                                                                                    |                                                                                                    |
| Expand All Collapse All                                                                               | View All Processes Clone Edit Properties                                                                                                    |                                                                                                    |
| START<br>Load<br>+ Add Criteria TRUE → IMMEDIATE ACTIONS → STOP<br>+ Add Action<br>FALSE<br>J<br>STOP | Define Criteria for this Action Group  Criteria Name* Lead - Demo Complete  Criteria for Executing Actions* Criteria for Executing Actions* Conditions are met No criteria-just execute the actions!  Set Conditions Field* Operator* Type* Value* Demo Complete  Add Row  Conditions* All of the conditions are met (AND) Any of the conditions are met (AND) Customize the logic Advanced | <ul> <li>2. Enter criteria name.</li> <li>3. Choose the appropriate criteria for executing actions.</li> <li>4. Set conditions, as needed, for the criteria.</li> <li>5. Choose whether all or any of the conditions need to be met for the action to be executed.</li> </ul> |
|                                                                                                    | Save                                                                                                    | 6. Click Save.                                                                                                    |

## CREATING A BASIC PROCESS (4/4)

As a last step, you'll need to define the action for sending the reward. For any additional help with using Process Builder, check out the Salesforce help article.

|                                                           |                               |            |                 |                  |       |      |               | 1                                           |
|-----------------------------------------------------------|-------------------------------|------------|-----------------|------------------|-------|------|---------------|---------------------------------------------|
| Process Builder - Reward - Demo Complete                  |                               |            |                 | ← Back To Setup  | ?     | Help |               |                                             |
| Expand All Collapse All                                   | Viev                          | v All Proc | cesses Clone    | Edit Properties  |       |      |               |                                             |
| START                                                     | Select and Define Action      | /          |                 |                  |       | 0    | 2.            | Choose the desired action from              |
| Lead                                                      | Action Type * Create a Record |            |                 |                  |       |      |               | the drop-down menu.                         |
|                                                           | Action Name* (1)              |            |                 |                  |       |      |               | <b>3.</b> Name the action. We suggest       |
| Lead - Demo<br>Complete TRUE -> IMMEDIATE ACTIONS -> STOP | Record Type *                 |            |                 |                  |       |      |               | calling it Send Reward.                     |
| + Add Action                                              | Rewards Genius Reward         |            |                 |                  |       |      | <b>4</b> . Se | elect <b>Rewards Genius Reward</b> from the |
| $\downarrow$                                              | Field* Type*                  |            |                 | Value*           |       |      |               | drop-down menu.                             |
|                                                           | Program                       | •          | ID 🔻            | a0e5C000000FoU   | QA' > | <    |               |                                             |
| + Add Criteria TRUE -> IMMEDIATE ACTIONS -> STOP          | Recipient Email               | •          | Field Reference | [Lead].Email     | ۹ >   | < l  | 5             | Set the appropriate field values            |
| + Add Action                                              | Recipient First Name          | •          | Field Reference | [Lead].FirstName | ۹. >  | <    |               | Note: Use the values provided on            |
| FALSE                                                     | Recipient Last Name           | •          | Field Reference | [Lead].LastName  | ۹. >  | < l  | t             | the Program Success screen (shown           |
|                                                           | Source Record                 | •          | Field Reference | [Lead].Id        | ۹. >  | <    |               | on slide 26).                               |
| STOP                                                      | Status                        | •          | Picklist 🔹      | Pending          | •     | <    |               |                                             |
|                                                           | + Add Row                     |            |                 |                  |       |      |               |                                             |
|                                                           | Save                          |            |                 |                  |       |      | 6             | Click Save.                                 |

## MANAGE YOUR REWARDS

### MANAGE YOUR REWARDS

At any point, you can log into Rewards Genius and navigate to the **Order History** page to view any past rewards sent through Salesforce—from both Manual and Automatic programs.

| ≡           | test                |                        |         |                          |                |                         |   |             | testlacct   | \$4K <b>▼</b> |
|-------------|---------------------|------------------------|---------|--------------------------|----------------|-------------------------|---|-------------|-------------|---------------|
| 88          | Order History       |                        |         |                          |                |                         |   |             |             |               |
| *           | Search all accounts | ▼ Reference Order ID ▼ |         |                          |                |                         | Q | Select Date | Select Date |               |
| 俞           | Ref Order Id        | Reward(s)              | Total   | Created 👻                | Order Status 🖨 | External Reference ID 🗢 |   | Notes 🗢     |             |               |
|             | BE181127-2805-88    | Reward Link            | \$5.00  | Nov 27, 2018 1:58 PM PST | ✓ Complete     |                         |   |             |             |               |
|             | RA180911-2120-35    | Reward Link            | \$10.00 | Sep 11, 2018 3:02 PM PDT | ✓ Complete     |                         |   |             |             | . 1           |
| Q           | RA180309-1184-21    | Reward Link            | \$10.00 | Mar 9, 2018 1:53 PM PST  | ✓ Complete     |                         |   |             |             |               |
| டு          | RA180302-1168-50    | Reward Link            | \$10.00 | Mar 2, 2018 2:18 PM PST  | ✓ Complete     |                         |   |             |             | _             |
| <b>1</b> 23 | RA180302-1168-16    | Reward Link            | \$10.00 | Mar 2, 2018 9:38 AM PST  | ✓ Complete     |                         |   |             |             |               |
| Ø           | RA180302-1168-14    | Reward Link            | \$10.00 | Mar 2, 2018 9:33 AM PST  | ✓ Complete     |                         |   |             |             | 0             |

### MANAGE YOUR REWARDS

Take even more control of your gift-card spend by digging into order details, including reward amount and recipient, date sent, and delivery status.

| ≡        | test               |                       |                      |                              |           |             |                                                                                                    | testlacct           | \$4K <b>▼</b> |
|----------|--------------------|-----------------------|----------------------|------------------------------|-----------|-------------|----------------------------------------------------------------------------------------------------|---------------------|---------------|
|          | ORDER DETAILS      |                       | Line ID ▼ Search for | an email address, brand, etc |           | ٩           | Line item ID: <b>BE181127-2805-88-</b><br>Details                                                     | 1<br>Reward History | ×             |
|          | Line ID 🗢          | Email 🗢               | First Name 🕏         | Reward 🗢                     | Amount \$ | Status 🗢    | , 🔯 Delivered                                                                                         |                     |               |
|          | BE181127-2805-88-1 | meagan.sarratt@tangoc | meagan               | Reward Link                  | \$5.00    | ✓ Delivered | Nov 27, 2018 9:58 PM PST<br>≤ meagan.sarratt@tangocard.com<br>Open                                    | Resend              |               |
| <u>இ</u> |                    |                       |                      |                              |           |             | <ul> <li>Processed</li> <li>Nov 27, 2018 9:58 PM PST</li> <li>meagan.sarratt@tangocard.com</li> </ul> |                     |               |
| ©<br>&   |                    |                       |                      |                              |           |             | Sent Nov 27, 2018 1:58 PM PST meagan.sarratt@tangocard.com                                            | (                   |               |

#### REWARDS GENIUS

by Tango Card

# Additional Resources

- Contact us at <a href="mailto:sales@tangocard.com">sales@tangocard.com</a>.
- Check out the <u>Salesforce Process Builder help article</u>.